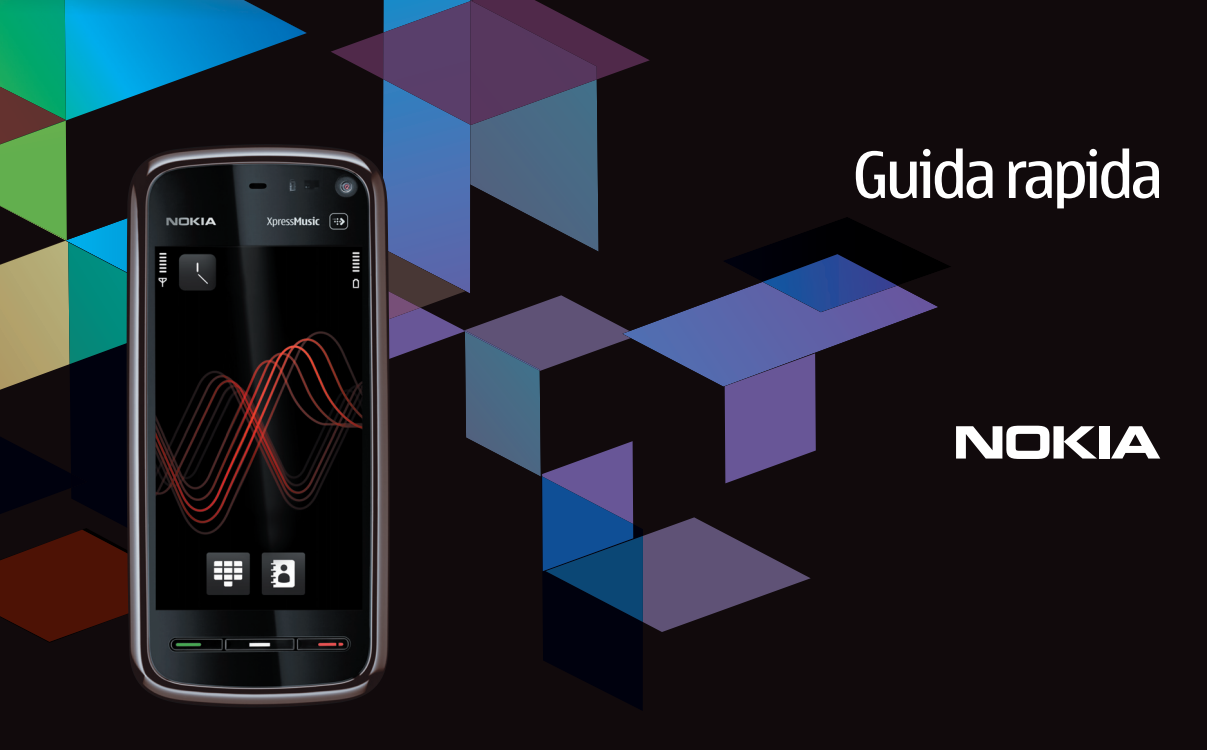

Nokia 5800 XpressMusic 9211309, Edizione 1 IT

## Tasti e componenti

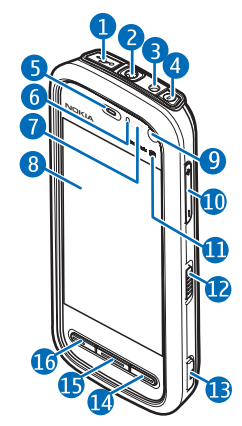

- 1- Connettore USB micro per collegarsi a un PC compatibile
- 2 Connettore AV Nokia da 3,5 mm per auricolari, cuffie e connettori uscita TV compatibili
- 3 Connettore del caricabatterie
- 4 Tasto di accensione e spegnimento
- 5 Ricevitore
- 6 Sensore di luminosità
- 7 Sensore di prossimità
- 8 Schermo sensibile

- 9 Fotocamera secondaria
- 10 Tasto Volume/Zoom
- 11 Tasto multimediale
- 12 Interruttore per bloccare tasti e schermo
- 13 Tasto di acquisizione
- 14 Tasto di fine chiamata
- 15 Tasto Menu
- 16 Tasto di chiamata

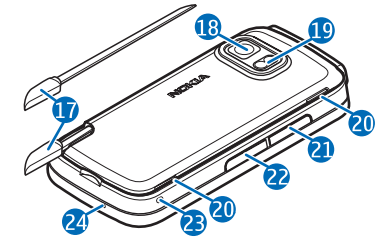

- 17 Penna stylus
- 18 Obiettivo fotocamera
- 19 Flash della fotocamera
- 20 Altoparlanti
- 21 Cover dello slot della carta SIM
- 22 Cover dello slot della memory card
- 23 Foro per il cinturino da polso
- 24 Microfono

In caso di uso prolungato come in una videochiamata e una connessione dati a banda larga, il dispositivo potrebbe risultare caldo al tatto. Nella maggior parte dei casi, questa condizione è normale. Tuttavia, qualora si abbia il sospetto che il dispositivo non stia funzionando correttamente, rivolgersi al più vicino centro di assistenza tecnica qualificato.

# Inserire la carta SIM

Non inserire o rimuovere la carta SIM quando il dispositivo è acceso.

È possibile che nel dispositivo sia già inserita una carta SIM. In caso contrario, effettuare le seguenti operazioni:

- 1. Aprire la cover dello slot della carta SIM.
- 2. Inserire una carta SIM nello slot. Accertarsi che l'area di contatto sulla carta sia rivolta verso l'alto e che l'angolo smussato sia rivolto verso il dispositivo. Spingere la carta all'interno.

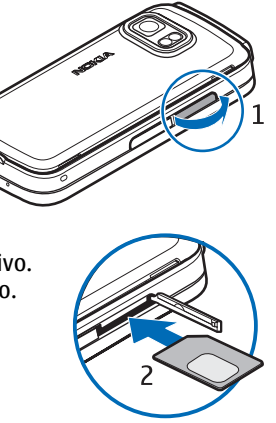

3. Chiudere la cover dello slot della carta SIM. Controllare che la cover sia chiusa.

Se la carta SIM non è inserita bene, il dispositivo può essere utilizzato solo nel modo d'uso Offline.

# Inserire la batteria

Spegnere sempre il dispositivo e scollegare il caricabatterie prima di rimuovere la batteria.

1. Rimuovere la cover posteriore sollevandola dalla parte inferiore del dispositivo.

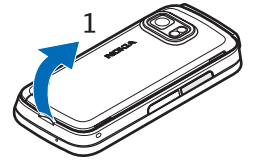

2. Inserire la batteria.

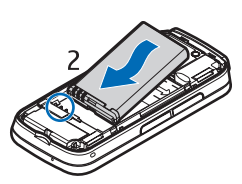

 Per posizionare di nuovo la cover, dirigere innanzitutto i ganci di bloccaggio superiori verso gli slot e successivamente premere verso il basso finché la cover non si blocchi.

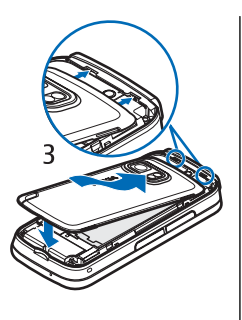

## Caricare la batteria

- 1. Collegare un caricabatterie compatibile a una presa a muro.
- Collegare il cavo di alimentazione al dispositivo. Se la batteria è completamente scarica, è possibile che sia necessario attendere qualche minuto prima che la barra dell'indicatore della carica inizi a muoversi.

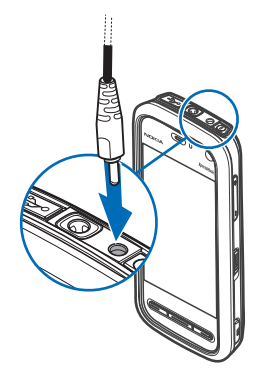

- 3. Quando la batteria è completamente carica, l'indicatore smette di muoversi. Scollegare il caricabatterie dal dispositivo e successivamente dalla presa a muro.
- >6<

**Suggerimento:** Scollegare il caricabatterie dalla presa a muro quando non è in uso. Un caricabatterie collegato alla presa consuma anche quando non è collegato al dispositivo.

# Accendere il dispositivo

- 1. Tenere premuto il tasto di accensione e spegnimento.
- Se viene chiesto un codice PIN o di protezione, inserirlo e selezionare OK. Per eliminare un numero, selezionare 

   L'impostazione predefinita del codice di protezione è 12345.

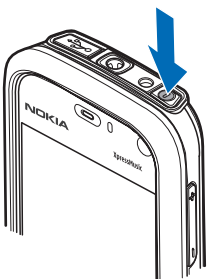

- 3. Selezionare la posizione. Se per sbaglio è stata selezionata la posizione errata, scegliere **Indietro**.
- 4. Inserire la data e l'ora. Quando si utilizza il formato di tempo a 12 ore, per passare tra a.m. e p.m. e viceversa, selezionare un numero qualsiasi.

# Penna stylus

Alcune funzioni, come il riconoscimento della grafia, sono progettate per essere utilizzate con una penna stylus. La penna stylus si trova sulla cover posteriore del dispositivo.

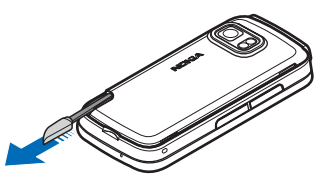

Importante: Usare solo la penna stylus approvata da Nokia per questo dispositivo. L'uso di un qualsiasi altro tipo di penna stylus potrebbe rendere nulla la garanzia del dispositivo e danneggiare lo schermo sensibile al tatto. Evitare di graffiare lo schermo sensibile al tatto. Non usare mai una penna o matita o altro oggetto appuntito per scrivere sullo schermo sensibile al tatto.

# Bloccare i tasti e lo schermo sensibile

Per bloccare o sbloccare lo schermo sensibile e i tasti, far scorrere l'interruttore di blocco sul lato del dispositivo.

Quando lo schermo sensibile e i tasti sono bloccati, lo schermo sensibile viene disattivato e i tasti sono inattivi.

Lo schermo e i tasti possono bloccarsi automaticamente dopo un determinato periodo di inattività. Per cambiare le impostazioni relative al blocco automatico dello schermo e dei tasti, selezionare Menu > Impostaz. e Telefono > Gest. telefono > Blocco tast. aut. > Intervallo bl. aut. tastiera.

# Schermata iniziale

La Schermata iniziale è il punto di partenza in cui è possibile raccogliere tutti i contatti importanti o i collegamenti alle applicazioni.

#### Elementi di visualizzazione interattivi

Per aprire l'applicazione Orologio, toccare l'orologio (1).

Per aprire l'Agenda o cambiare i modi d'uso nella Schermata iniziale, toccare la data o il nome del modo d'uso (2).

Per visualizzare o cambiare le impostazioni di

connettività (➡), per vedere le LAN senza fili disponibili se la scansione della WLAN è abilitata oppure per visualizzare gli eventi senza risposta, toccare l'angolo destro superiore (3).

Per effettuare una chiamata, selezionare (4).

Per aprire la Rubrica, selezionare 🖪 (5).

Per aprire il menu principale, premere il tasto Menu (6).

## Iniziare a utilizzare la barra Contatti

Per iniziare a utilizzare la barra Contatti e aggiungere i propri contatti alla Schermata iniziale, nella Schermata

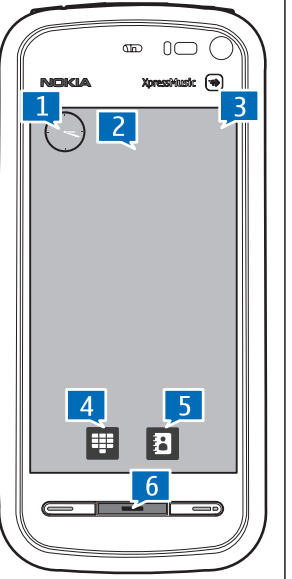

iniziale selezionare 🖀 > Aggiungi contatto a Sch. iniz. e attenersi alle istruzioni.

## Cambiare il tema della Schermata iniziale

Per cambiare il tema o i collegamenti della Schermata iniziale, selezionare Menu > Impostaz. e Personale > Scherm. iniziale.

# Accedere al menu

Per accedere al menu, premere il tasto del menu. Per aprire un'applicazione o una cartella del menu, toccarla.

## **Operazioni sullo schermo sensibile** Toccare e toccare due volte

Per aprire un'applicazione o un altro elemento presente sullo schermo sensibile, in genere lo si tocca con il dito o la penna stylus. Tuttavia, per aprire gli elementi che seguono, occorre toccarli due volte.

- Elementi di un elenco in un'applicazione, ad esempio la cartella Bozze nell'elenco delle cartelle di Messaggi
  - >₩<
    - Suggerimento: Quando si apre una vista
    - elenco, il primo elemento è già evidenziato. Per aprire l'elemento evidenziato, toccarlo una volta.
- Applicazioni e cartelle nel menu quando si utilizza il tipo vista elenco

• File in un elenco di file, ad esempio, una foto nella vista delle foto e dei video nella Galleria.

Se si tocca un file o un elemento simile una volta, non lo si apre, ma lo si evidenzia. Per visualizzare le opzioni presenti per l'elemento, scegliere **Opzioni** oppure, se disponibile, selezionare un'icona su una barra degli strumenti.

## Selezionare

In questa documentazione l'apertura di applicazioni o elementi toccandoli una volta o due volte si chiama "selezione". Se è necessario selezionare più elementi in sequenza, i testi visualizzati da selezionare vengono separati da frecce.

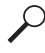

**Esempio:** Per selezionare **Opzioni** > **Guida**, toccare **Opzioni**, quindi **Guida**.

## Trascinare

Per trascinare, mettere il dito o la penna stylus sullo schermo e farla scorrere.

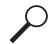

**Esempio:** Per scorrere verso l'alto o il basso su una pagina Web, trascinare la pagina con il dito o la penna stylus.

## Strisciare

Per strisciare, scorrere il dito velocemente verso sinistra o verso destra sullo schermo.

 Esempio: Quando si visualizza una foto, per vedere la foto successiva o precedente, strisciare la foto rispettivamente verso sinistra o verso destra.

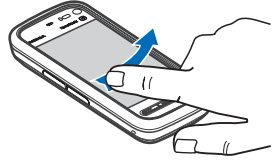

## Scorrere

Per scorrere verso l'alto o verso il basso in elenchi dotati di una barra di scorrimento, trascinare il dispositivo apposito.

In alcune viste elenco è possibile scorrere posizionando il dito o la penna stylus su un elemento dell'elenco e trascinando verso l'alto o il basso.

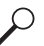

**Esempio:** Per scorrere le schede Rubrica, posizionare il dito o la penna stylus su una scheda e trascinare verso l'alto o verso il basso.

⇒¦⊱ Si

**Suggerimento:** Per visualizzare una breve descrizione delle icone e dei pulsanti, posizionare il dito o la penna stylus sull'icona o il pulsante. Le descrizioni non sono disponibili per tutte le icone e i pulsanti.

#### Illuminazione dello schermo sensibile

L'illuminazione dello schermo sensibile si disattiva dopo un periodo di inattività. Per attivare l'illuminazione dello schermo, toccarlo.

Quando lo schermo sensibile e i tasti sono bloccati, l'illuminazione non si attiva anche se lo schermo viene toccato. Per sbloccare lo schermo e i tasti, spostare l'interruttore di blocco.

## Tasto multimediale

Per accedere ad applicazioni, quali il Lettore musicale o il browser, toccare il tasto multimediale (\*) per aprire la barra multimediale e selezionare l'applicazione.

`₩

Suggerimento: Tenere il

dito o la penna stylus

sull'icona per vedere il

nome dell'applicazione.

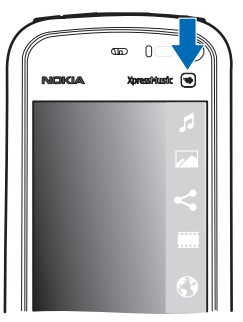

## Cambiare il tono di chiamata

Selezionare Menu > Impostaz. e Personale > Profili.

È possibile utilizzare i modi d'uso per impostare e personalizzare i toni di chiamata, i toni di avviso SMS e quelli relativi a eventi, ambienti o gruppi di chiamanti diversi. Per personalizzare un modo d'uso, selezionarlo e scegliere **Opzioni > Personalizza**.

# Assistenza Nokia

Per trovare la versione più recente di questo manuale, ulteriori informazioni, i download e i servizi correlati al prodotto Nokia in uso, visitare www.nokia.com/support o il sito Web Nokia del proprio paese.

# Servizio relativo alle impostazioni di configurazione

Per scaricare gratuitamente le impostazioni di configurazione, ad esempio per il servizio MMS, GPRS, email e per altri servizi, da utilizzare con il proprio modello di telefono cellulare, visitare l'indirizzo www.nokia.com/ support.

#### Servizi Nokia Care

Per contattare i servizi Nokia Care, controllare l'elenco delle sedi locali di Nokia Care all'indirizzo www.nokia.com/ customerservice.

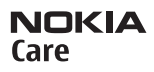

## Manutenzione

Per i servizi di manutenzione, trovare il centro assistenza Nokia Care Point più vicino all'indirizzo www.nokia.com/ repair.

9211309/Edizione 1